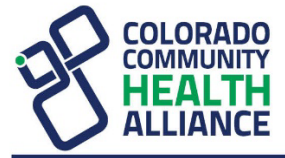

## How to Submit a Secondary Claim to Availity

This guide only refers to the additional steps to submit a secondary claim. For complete step-by-step instructions on submitting a claim, refer to *How to Submit a Claim in Availity\** at https://www.cchacares.com/Dal/1Bq.

## Instructions:

• Select secondary under *Responsibility Sequence*.

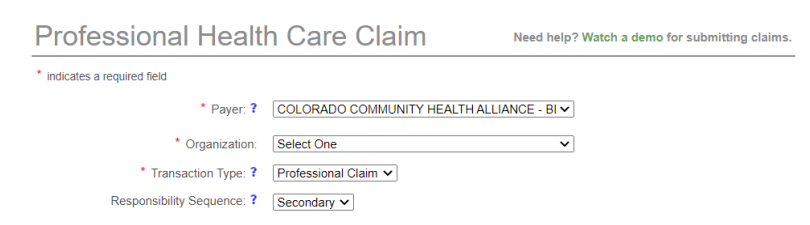

• Under *Primary Insurance Plan Information*, complete all required fields. You can locate the other payer ID on the Availity payer list. To locate this list, in the Availity Essentials menu bar, select *More/Payer List*. If you do not see the payer listed, then enter **99999** in the field. In the *Payment/Adjustment Type* field, select the type of adjustment you are entering from the *Explanation of Payment (EOP)*.

\* Payment / Adjustment Type: ? Claim Line Payment Adjustment

- Complete the Primary Insured Subscriber Information.
- After completing the *Claim Information* section, select whether this claim also includes an attachment and complete as follows:

| This claim also includes     |                                                                          |
|------------------------------|--------------------------------------------------------------------------|
|                              | an EPSDT referral                                                        |
|                              | $\hfill\square$ onset dates that are different from the dates of service |
|                              | Gisability / worker's compensation dates                                 |
|                              | □ hospitalization dates related to the current services                  |
|                              | an anesthesia-related procedure                                          |
|                              | Condition codes                                                          |
|                              | I an attachment                                                          |
| Claim Attachment Information | ?                                                                        |
| * Attachment Type 1:         | EB - Explanation of Benefits (Coordination of Benefits or Medicare Sec 🗸 |
| * Transmission Method:       | Available on Request at Provider Site                                    |
|                              | [+] Add Another Attachment                                               |

• Complete Primary Insurance Plan Claim Line Adjustment section from the EOP:

\* Availity, LLC is an independent company providing administrative support services on behalf of the health plan.

 If you have more than one claim line adjustment to enter and only one group code, select:

[+] Add Another Adjustment Line

o If you have more than one claim line adjustment and more than one group code, select:

[+] Add an Adjustment Group for Primary Claim

- Example of how to enter claim line adjustments from an *EOP* with two group codes.
  - Primary health insurance *EOP*:

| Service<br>Date                                            | Service<br>Code                                                                            | Charged<br>Rate | Patient<br>Amount        | Adjustments<br>Amount | Paid<br>Amount |
|------------------------------------------------------------|--------------------------------------------------------------------------------------------|-----------------|--------------------------|-----------------------|----------------|
| 11/1/2022                                                  | 90837                                                                                      | \$170.00        | (\$109.59)               | (\$60.41)             | \$0.00         |
| PR-1: De<br>CO-45: C<br>schedule/<br>contracte<br>arrangem | ductible Amount<br>harge exceeds fee<br>/maximum allowable or<br>d/legislated fee<br>ient. |                 | <mark>(</mark> \$109.59) | (\$60.41)             |                |

• Complete the line adjustments from the *EOP*. PR and CO are the group codes, 1 and 45 are the reason codes.

| Primary Insurance Plan Claim                            | Line Adjustment 1                             | <u>Remove</u> |
|---------------------------------------------------------|-----------------------------------------------|---------------|
| Other Payer Primary ID:<br>Bundled or Unbundled Number: | 87726                                         |               |
| * Procedure Code:                                       | 90837                                         |               |
| Description:                                            |                                               |               |
| Modifiers:                                              |                                               |               |
| * Paid Service Unit Count:                              |                                               |               |
| * Group Code:                                           | Patient Responsibility 🗸                      |               |
| * Reason Code 1:                                        | 1 - Deductible Amount                         | ~             |
| Quantity:                                               |                                               |               |
| * Adjustment Amount:                                    | 109.59                                        |               |
|                                                         | [+] Add Another Adjustment Line               |               |
|                                                         | [+] Add an Adjustment Group for Primary Claim |               |

• Select *Add an Adjustment Group for Primary Claim* since there is more than one group code on the *EOP*.

• Enter the next group code and claim line adjustment from the EOP.

| Primary Insurance Plan Claim | Line Adjustment 2 Remov                                                                             | e |
|------------------------------|----------------------------------------------------------------------------------------------------|---|
|                              |                                                                                                    |   |
| Other Payer Primary ID:      | 87726                                                                                               |   |
| Bundled or Unbundled Number: |                                                                                                    |   |
| * Procedure Code:            | 90837                                                                                               |   |
| Description:                 |                                                                                                    |   |
| Modifiers:                   |                                                                                                    |   |
| * Paid Service Unit Count:   | 1                                                                                                   |   |
| * Group Code:                | Contractual Obligations 🖌                                                                           |   |
| * Reason Code 1:             | 45 - Charge exceeds fee schedule/maximum allowable or contracted/legislated fee arrang $\checkmark$ | · |
| Quantity:                    |                                                                                                    |   |
| * Adjustment Amount:         | 60.41                                                                                               |   |
|                              | [+] Add Another Adjustment Line                                                                     |   |
|                              | [+] Add an Adjustment Group for Primary Claim                                                       |   |

• Enter the primary payer amount paid.

| Primary Insurance Plan Claim Line Adjustment Payment Information                  |                                         |  |
|-----------------------------------------------------------------------------------|-----------------------------------------|--|
| <ul> <li>* Payer Amount Paid:</li> <li>* Adjudication or Payment Date:</li> </ul> | 0.00<br>11 / 08 / 2022 IZ<br>MM DD YYYY |  |

• When all claim adjustments and required fields have been completed, submit the claim.

If you have any questions, contact Availity Client Services at **1-800-282-4548** for help with submitting a claim or select the available options from the top navigation men, *Help & Training*, in Availity.

| Colorado v | ⑦ Help & Training ∨  |
|------------|----------------------|
|            | Find Help            |
|            | Payer Help           |
|            | Get Trained          |
|            | Availity Support     |
|            | View Network Outages |